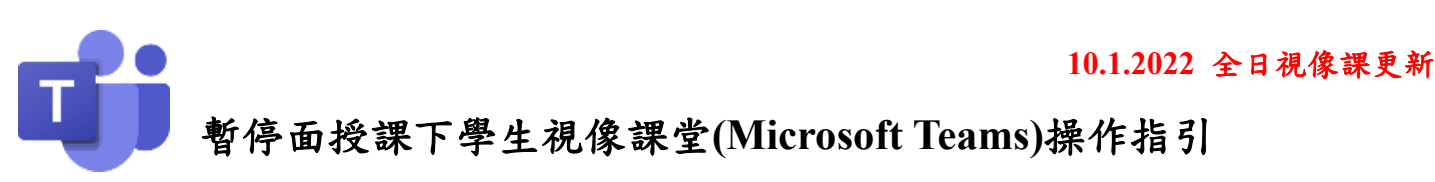

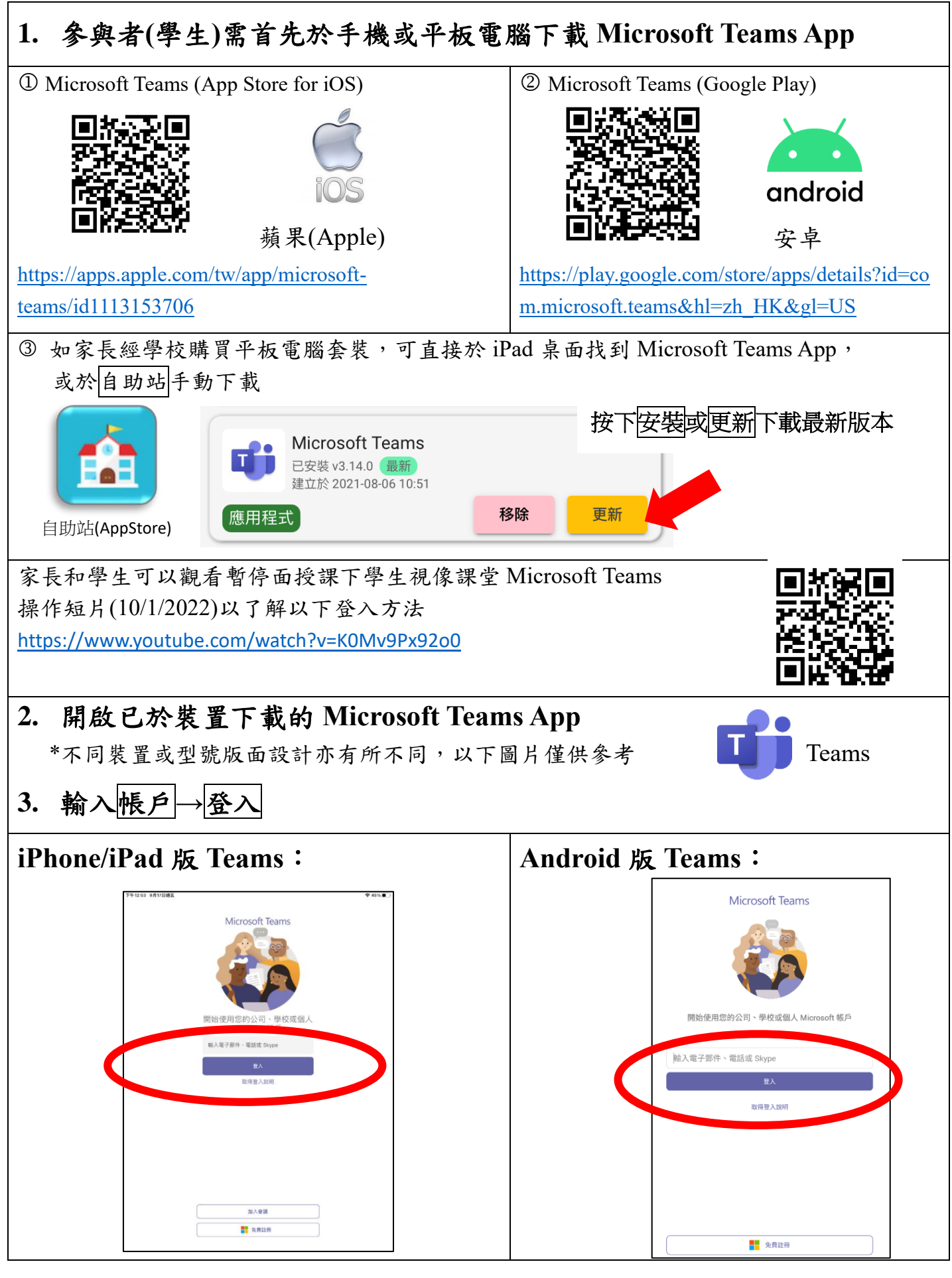

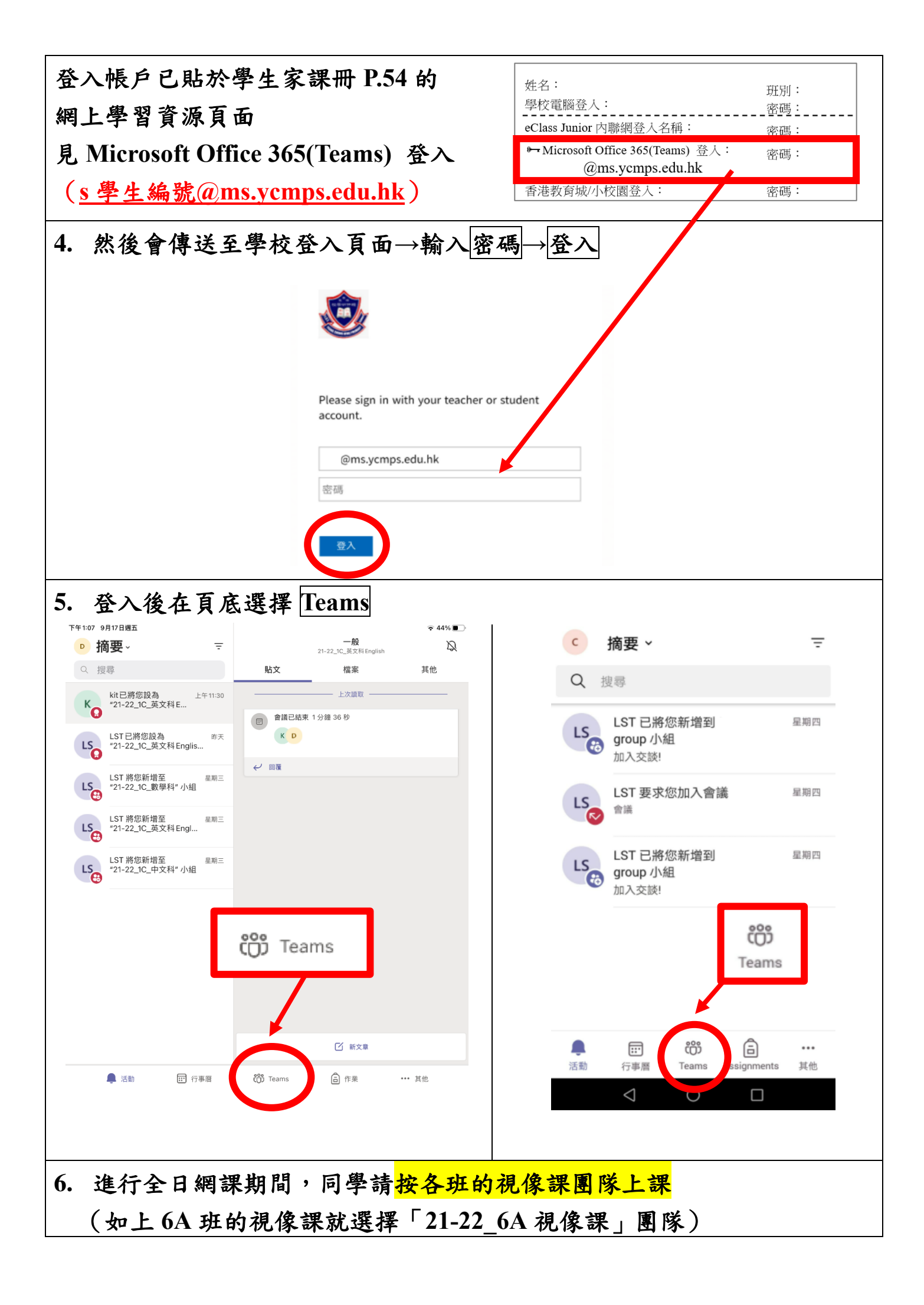

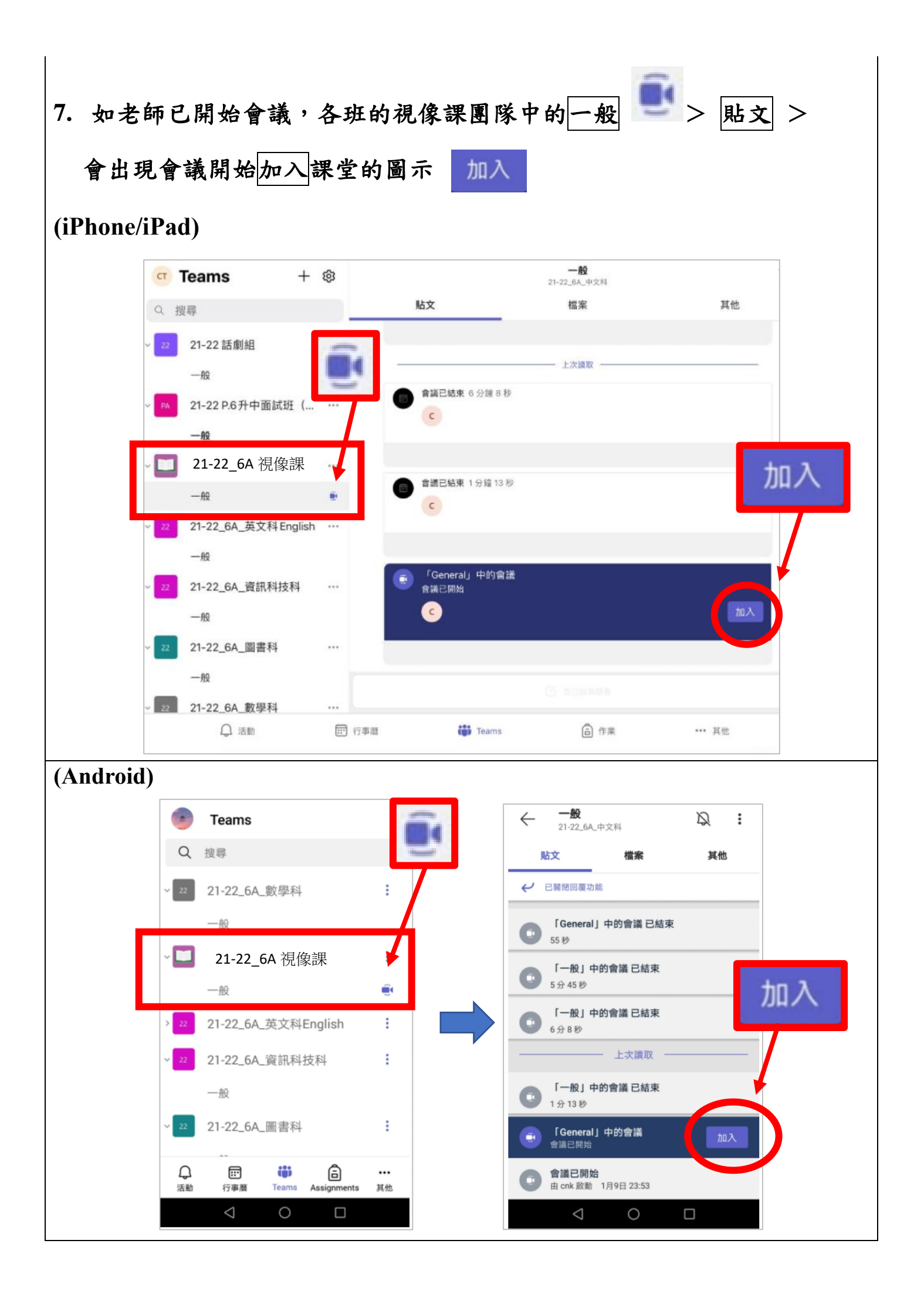

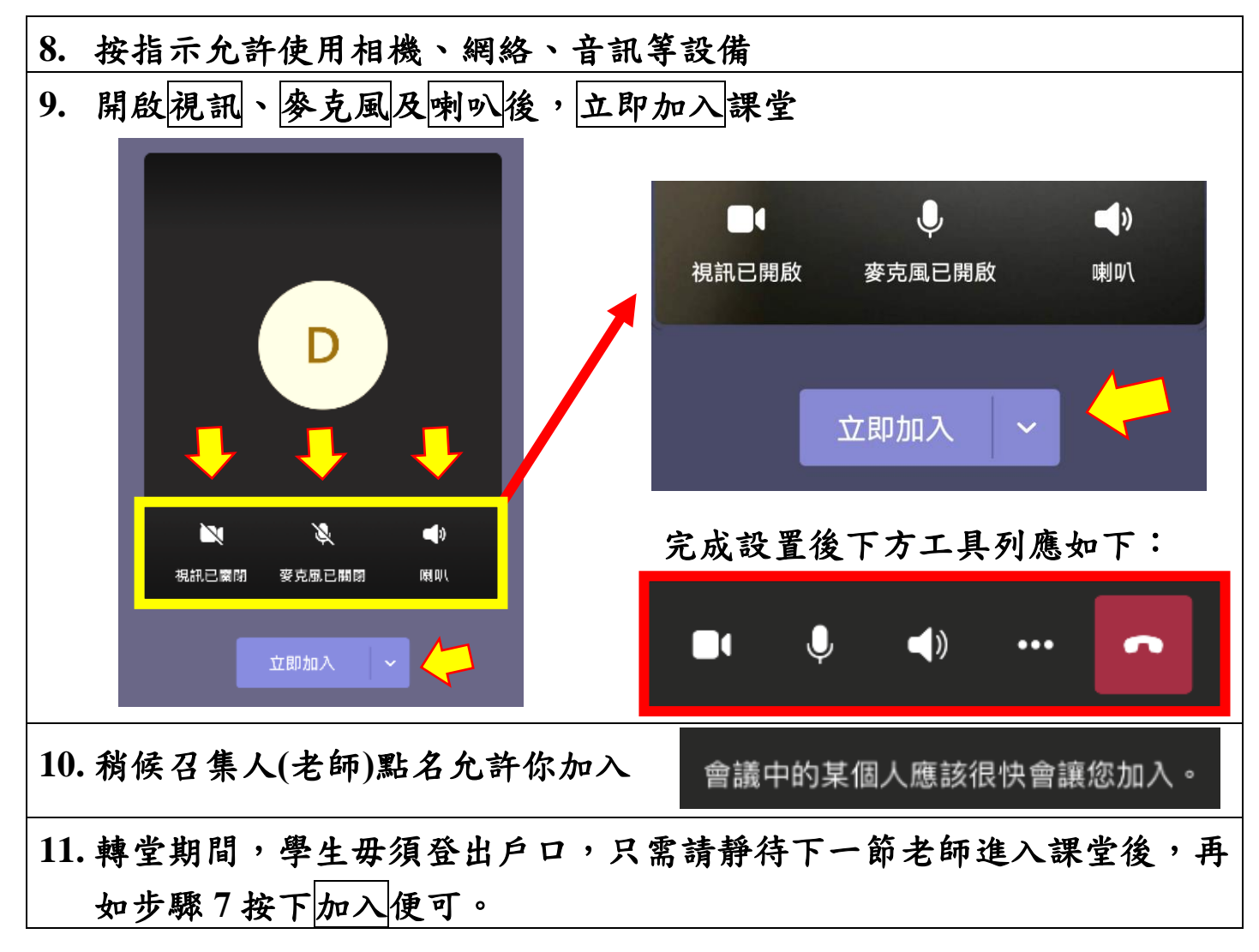

## 注意事項

## 為視像課堂作準備,有以下的建議:

- 穩定的網絡,因視像直播需使用一定數據量,建議連接家用 WiFi 為佳
- 經常保持 Teams 應用程式至最新版本
- 經常更新操作糸統(包括桌面電腦及流動裝置)及防毒保安軟件
- 已下載 Teams 應用程式的裝置及支架
- 在寧靜的環境及簡單的背景下進行課堂
- 舒適的椅子及合適的衣著,保持儀容整潔
- 上課前準備好書本、作業、筆記簿、紙筆等文具用品
- 將手提電話、電腦裝置等調校設為靜音

## 視像上課規則:

- 遵守平日上課規則,專心上課
- 必須在整個上課過程開啟視訊
- 保持良好坐姿和學習態度
- 上課時不可錄影、拍照
- 未有老師許可不能使用 Teams 其他功能

家長可考慮啟用互聯網家長設定的使用控制,以管理子女在互聯網使用的情況,並阻 擋不適當的內容。此外,家長應事前多與子女溝通他們的使用情況,並教導他們多加 注意,例如:

- 遇到有可疑的網站或電子郵件時,切勿按下網站連結及下載文件或應用程式,並
  即時向校方查證真偽;
- 發送或上載信息到軟件和平台前,應仔細檢查內容和收件人;
- 不需要使用這些網上學習工具時,謹記關閉鏡頭和麥克風的功能;以及 在盡可能的情況下關閉在線追踪功能。

如家長或學生在使用 Microsoft Teams 視像課堂 APP 有任何疑問,可於辦公時間內致

電學校查詢 (電話:27559195),或到校尋求即時技術支援。